# Self-Diagnosis by Remote Controller (SkyAir, VRV)

## <Wired Remote Controller>

#### In case of BRC1C62

- If operation stops due to malfunction, the remote controller's operation LED blinks, and malfunction code is displayed.
- 2. Even if stop operation is carried out, malfunction contents are displayed when the inspection mode is entered.
  - \* While in check mode, pressing and holding the ON/OFF button for a period of four seconds or more will clear the malfunction history.

(The malfunction code will blink, and the operation mode will switch from check mode to normal mode.)

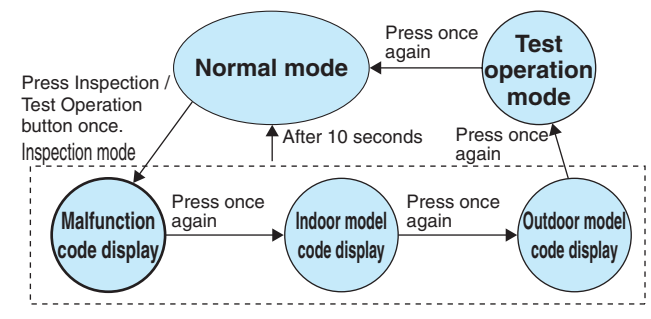

### In case of BRC1E61

- If operation stops due to malfunction, the remote controller's operation indicator blinks. The massage "Error: Press Menu Button" will appear at the bottom of the screen.
- 2. Press "Menu/Enter" button, malfunction code will be displayed.
  - \* Press "Menu/Enter" button, malfunction history is displayed in "Main Menu" mode.

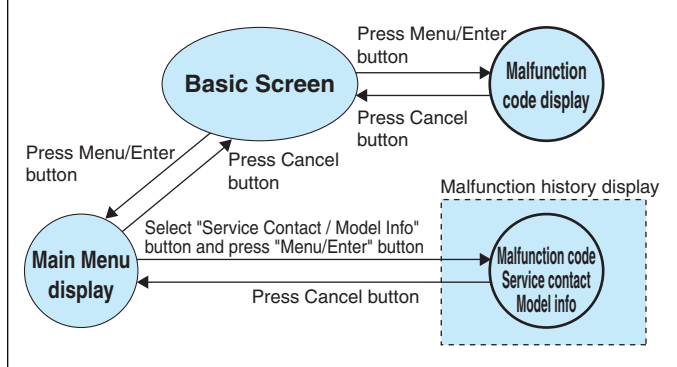

Operation ON/OFF which a malfunction has Inspection been detected display LĖD button UUUUUU ധ **V**DAIKIN óс зic 人 UNIT No. 3 Ф Н 81 ⊕ · | ⊕ · O . 10 10 Ð ٦ \$ \$ • • TEST  $\overline{\neg}$ Inspection/Test button Malfunction code \* Location of buttons is depend on model type. Operation Display when lamp malfunction Menu/Enter ON/OFF Cancel Screen occurs button button button **V**DAIKIN Cool Set temperature **28**℃ Error: Press Menu Button <del>آ</del> \*₽ t C **& &** While in malfunction code display mode on the left, pressing "ON/OFF" button for a period of four seconds or more will clear the malfunction history.

Display of indoor unit for

### <Wireless Remote Controller>

- If equipment stops due to a malfunction, the operation indicating LED on the light reception section flashes.
- The malfunction code can be determined by following the procedure described below.
- 1. Press the INSPECTION/TEST button to select "Inspection."

The equipment enters the inspection mode. The "Unit" indication lights and the Unit No. display shows flashing "J" indication.

2. Set the Unit No.

Press the UP or DOWN button and change the Unit No. display until the buzzer (\*1) is generated from the indoor unit.

\*1 Number of beeps

3 short beeps : Conduct all of the following operations. 1 short beep : Conduct steps 3 and 4. Continue the operation in step 4 until a buzzer

remains ON. The continuous buzzer indicates that the malfunction code is confirmed.

- Continuous beep : No abnormality. 3. Press the MODE selector button.
- The left "ඊ" (upper digit) indication of the malfunction code flashes.
- Malfunction code upper digit diagnosis Press the UP or DOWN button and change the malfunction code upper digit until the malfunction code matching buzzer (\*2) is generated.
- The upper digit of the code changes as shown below when the UP and DOWN buttons are pressed.

Constant and the set of the set of the set

\*2 Number of beeps

Continuous beep : Both upper and lower digits matched. (Malfunction code confirmed) 2 short beeps : Upper digit matched.

- Short beeps: Opper digit matched.
  Short beep: Lower digit matched.
  Press the MODE selector button. The right "\$" (lower digit) indication of the
- The right "0" (lower digit) indication of the malfunction code flashes.6. Malfunction code lower digit diagnosis

╘╴╔╴╔**┍╴╕╸┥╸**⋦╸┫╸┫╸┫╸┩╸┩╸┥╸С╺╷╘╒╺╒

- Press the UP or DOWN button and change the malfunction code lower digit until the continuous malfunction code matching buzzer (\*2) is generated.
- The lower digit of the code changes as shown below when the UP and DOWN buttons are pressed.

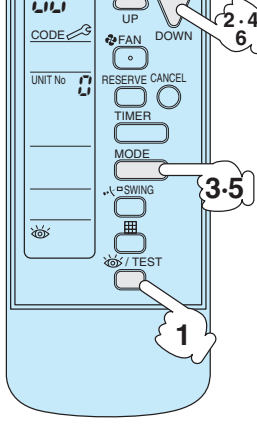

ON/OFF

000

2.4

6

\* Location of buttons is depend on model type.

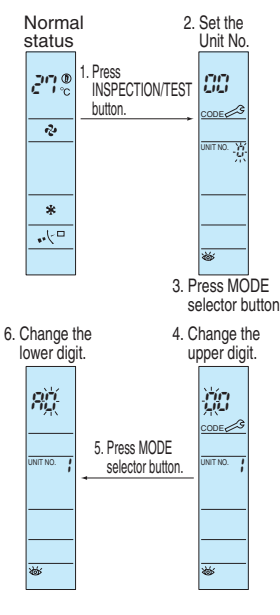